【申請登録受付メールの URL から「申請書控」を印刷できない場合】

下記 ① のメールに記載された URL をクリックしても受付番号の記載された「申請 書」がダウンロードできない場合は、下記の手順でダウンロードしてください。

① 「【2024年度Gマーク制度】申請を受け付けました」という件名のメールの URL をコピーする。

| ○○運送 株式会社 △△営業所 ご担当者様                                                                                                    |     |
|----------------------------------------------------------------------------------------------------|-----|
| 2024年度貨物自動車運送事業安全性評価事業(Gマーク制度)の申請<br>の登録を受け付けました。                                                                                           |     |
| ▼以下のURLよりWeb申請システムにログインすると申請書の出力が可能です。<br>https://gmark.jta.or.jp/gmark/gmark-application-complete/revision/2024/00000000000000000/00/ URLを | コピー |
| 尚、システムより出力できる申請書類は申請控えとなりますので、お手元にて保管いただきますようお願いいたしま                                                                                        | す。  |
| ※このメールアドレスは送信専用のため、ご返信いただけません。<br>※このメールにお心当たりがない場合は、お手数ですが削除いただくようお願いいたします。<br>————————————————————————————————————                        |     |
| <お問い合わせ先><br>地方適正化実施機関 : 00県トラック協会<br>郵便番号 : 〒000-0000<br>住所 : 00県00市0区00-0<br>電話番号 : 000-000-0000                                          |     |

② コピーした URL を、お使いのブラウザのアドレスバーに貼り付ける。

(※下の画像のブラウザは Microsoft Edge)

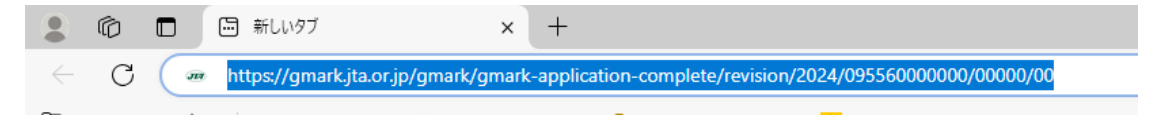

③ エンターキー、もしくはバーの1段目の色字の部分を押し、ページにジャンプする。

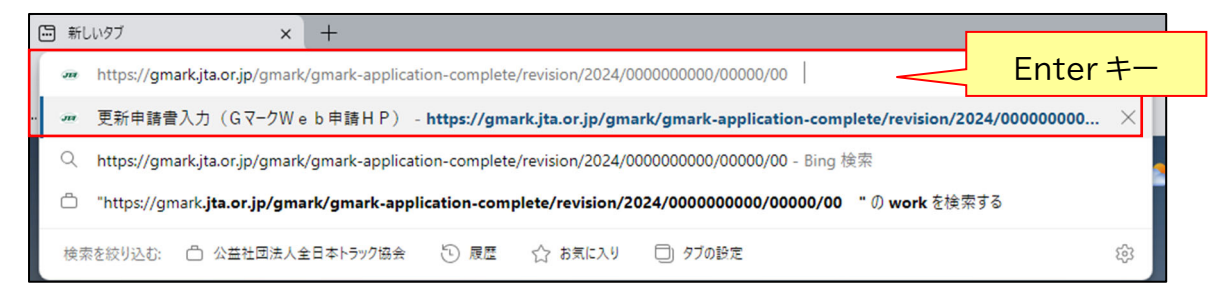

 ④ 画像の Web 申請システムのページが表示されたら、「ログイン ID」と「パスワード」 を入力する。

| 貨物自動車運送事業 安全性評価事業 Web申請システム                                              |
|--------------------------------------------------------------------------|
| 更新申請用 安全性評価申請書 入力                                                        |
|                                                                          |
| 更新の案内ハガキに記載されている「ログインID」「バスワード」を入力し、認証ボタンを押下してください。                      |
| パスワード                                                                    |
| メインメニューに戻る                                                               |
| Copyright (C) 2008–2012 Japan Trucking Association, All Rights Reserved. |

⑤ 下の画面に遷移したら「印刷」ボタンを押すことで、申請書を PDF で出力する。

| 貨物自動車運送事業 安全性評価事業 Web申請システム                                                                                                    |
|----------------------------------------------------------------------------------------------------|
| 申請登録完了                                                                                                    |
| 1.メールアドレス入力 ⇒ 2.メールアドレス認証 ⇒ 3.安全性評価申請書 ⇒ 4.安全性に対する取組状況 ⇒ <u>5.登録完了・印刷</u>                                                                                                    |
| <ul> <li>安全性評価申請書の申請を登録しました。</li> <li>(B・E方式で申請)</li> <li>FED刷Jボタンを押下すると、「申請書」がPDFで表示され、ED刷することができます。</li> <li>(A・C方式で申請)</li> <li>FED刷Jボタンを押下すると、「申請書」、「安全性に対する取組状況についての自認書」がPDFで表示され、ED刷することができます。</li> <li>※ ED刷(PDF出力)が上手へいかない場合は、下の「設定確認マニュアル」ボタンを押下し、設定の確認を行ってください。</li> <li>◆再度、メインメニューから登録体業を行うことで、登録内容の修正が出来ます。</li> <li>20月</li> <li>DP刷</li> <li>12を確認マニュアル</li> <li>メインメニューに戻る</li> </ul> |

| ▲ ⑩ □ w #請査様先了(Gマ-クWeb年) x +                                                                       |          | -   | Ø     | ×        |
|----------------------------------------------------------------------------------------------------|----------|-----|-------|----------|
| ← C 🗅 https://gmark.jta.or.jp/gmark/gmark-application-complete/revision/2024/095560001837/00001/56 | 口 全 俑    | 4 % | , ··· | <b>Q</b> |
| ダウンロード                                                                                             | <u> </u> | \$  |       | -        |
| [ <sup>24]</sup> 指物自動直運送事業 安全性評価事業 Web 申 』/TASAFSAF0109P_20240703171351_0716.pdf                   |          |     |       |          |
| 「ファイルを開く」をクリック                                                                                     |          |     |       |          |

※上記のように表示されない場合は、ブラウザ画面右上の"…(三点)"ボタンから「ダウ ンロード」を選択し、そこからファイルを表示する。

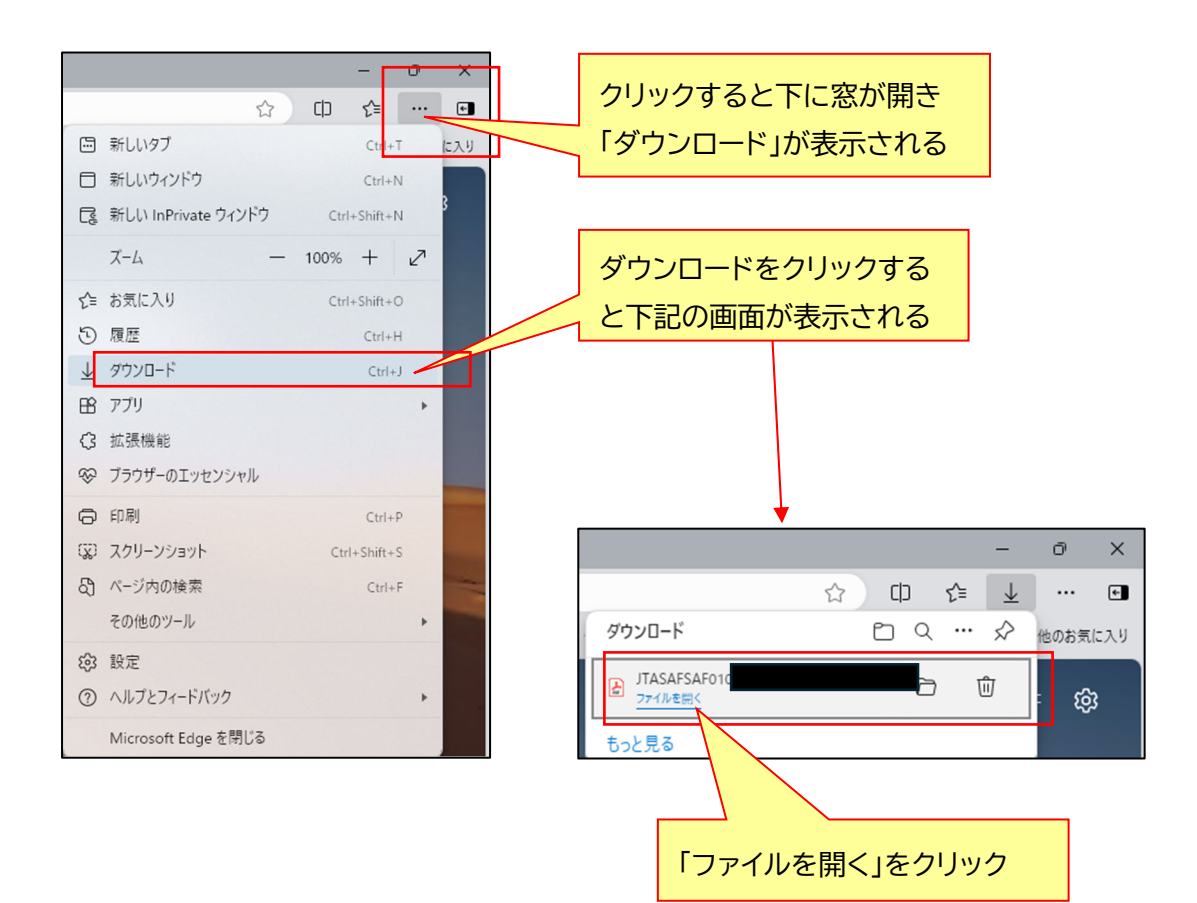